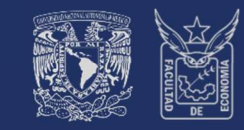

Facultad de Economía, UNAM

SISTEMA UNIVERSIDAD ABIERTA Y EDUCACIÓN A DISTANCIA

# Instructivo de Inscripción SEMESTRE 2026-1

# CURSOS SEMESTRALES

ED

# Inscripción de extraordinario especial (EE)

**ALUMNADO SIN DERECHO DE INSCRIPCIÓN A ORDINARIO** (Art. 22 Reglamento General de Inscripciones, UNAM) *Los alumnos que no terminen sus estudios en los plazos señalados no serán reinscritos y únicamente conservarán el derecho a acreditar las materias faltantes por medio de exámenes extraordinarios.* 

DE CURSOS SEMESTRALES EN EXTRAORDINARIO ESPECIAL (EE), Para Alumnado sin derecho de inscripción a ordinario

# Fechas importantes<sup>1</sup>

SUA ED

| FECHA         | Proceso                                                      | A DETALLE                                                                                                    |
|---------------|--------------------------------------------------------------|----------------------------------------------------------------------------------------------------|
| 25 JUN        | Publicación<br>Información semestre 2026-1                   | <ol> <li>Instructivos de inscripción.</li> <li>Calendario Escolar.</li> <li>Calendario de Trámites.</li> <li>Listado cursos semestrales programados con dosificación temática.</li> </ol> |
| 27 JUN        | Consulta<br>Cita de reinscripción (sorteo).                  | Fecha y hora asignada para inscribirse conforme a generación y avance en créditos.                                                                                                    |
| 02 JUL        | Inscripción<br>Extraordinarios Especiales (EE).              | ALUMNADO (Art. 22)<br>ÚNICO día para solicitar inscripción en cursos semestrales.                                                                                                    |
| 08 AGO        | Publicación<br>Comprobante inscripción preliminar.           | ALUMNADO (Art. 22)<br>Consulta asignaturas autorizadas.                                                                                                    |
| 11 AGO        | Inicia<br>Semestre                                           | ALUMNADO inscrito (extraordinario especial)<br>Accede a cursos en plataforma (modalidad Abierta y Distancia).                                                                             |
| 16 AGO        | Primer<br>Sesión sabatina                                    | ALUMNADO inscrito en modalidad Abierta (Presencial y Zoom)<br>Asiste a su primera asesoría.                                                                                               |
| 19- 20<br>Ago | Altas y Bajas<br>de asignaturas.                             | ALUMNADO inscrito (extraordinario especial)<br>Tiene la opción de modificar su inscripción.<br>ALUMNADO NO inscrito<br>Podrá matricularse en lugares que se liberen en el proceso.        |
| 21 AGO        | Publicación<br>Grupos cancelados.                            | Al concluir el proceso de altas y bajas, los grupos que no cuenten con el<br>mínimo de alumnos inscritos definido por el H. Consejo Técnico serán<br>cancelados.                          |
| 22 AGO        | Modificación de inscripción<br>Alumnado con grupo cancelado. | ALUMNADO inscrito en grupos cancelados<br>ÚNICO día para modificar la inscripción de asignatura afectada por<br>cancelación.                                                              |
| 23 AGO        | Publicación<br>Comprobante inscripción definitivo.           | ALUMNADO inscrito (extraordinario especial)<br>Verifica su inscripción definitiva                                                                                                    |
| 23 AGO        | Segunda<br>Sesión sabatina                                   | ALUMNADO inscrito en modalidad Abierta (Presencial y Zoom)<br>Asiste a su segunda asesoría.                                                                                               |

<sup>1</sup> Calendario Escolar SUAyED Semestre 2026-1 www.economia.unam.mx/suayed/20261/CEsc261.pdf

DE CURSOS SEMESTRALES EN EXTRAORDINARIO ESPECIAL (EE), Para Alumnado sin derecho de inscripción a ordinario

# ÍNDICE

SUA ED

|                      |                                                                | Página |
|----------------------|----------------------------------------------------------------|--------|
| Consid               | leraciones Generales                                           | 4      |
| င်En qu              | é circunstancias se inscriben extraordinarios?                 | 4      |
| Extraor              | rdinarios que ofrece el SUAyED Economía                        | 5      |
| E                    | Especial                                                       | 5      |
| E                    | Examen Regular                                                 | 6      |
| (                    | Curso intersemestral                                           | 6      |
| <mark>ذCu</mark> ánt | tos extraordinarios se pueden inscribir por semestre?          | 6      |
| Asesor               | ías sobre el proceso de inscripción                            | 7      |
| 5                    | Servicios Escolares                                            | 7      |
| ŀ                    | Asuntos Estudiantiles                                          | 7      |
| F                    | Redes Sociales                                                 | 7      |
| Acceso               | a la plataforma                                                | 8      |
| Cronog               | grama                                                          |        |
| F                    | Publicación de información semestral                           | 8      |
|                      | Cuestionario de Opinión sobre Servicios de la UNAM             | 10     |
| (                    | Consulta cita de reinscripción (sorteo)                        | 10     |
| 1                    | Inscripción de cursos semestrales en extraordinario especial   | 10     |
|                      | Cédula de identificación                                       | 11     |
|                      | Pago                                                           | 11     |
|                      | Inscripción de asignaturas                                     | 13     |
| (                    | Comprobante de inscripción preliminar                          | 15     |
| I                    | Inicio de semestre                                             | 15     |
| ļ                    | Altas y bajas de cursos semestrales en extraordinario especial | 15     |
| F                    | Publicación de grupos cancelados                               | 17     |
| 1                    | Modificación de inscripción – Alumnado con grupo cancelado     | 17     |
| (                    | Comprobante de inscripción definitivo                          | 17     |

### DE CURSOS SEMESTRALES EN EXTRAORDINARIO ESPECIAL (EE), Para Alumnado sin derecho de inscripción a ordinario

### **CONSIDERACIONES GENERALES**

Lee cuidadosamente este instructivo.

El alumnado es el único responsable de definir y verificar su inscripción, tomando en cuenta:

- Seriación. El sistema no realiza esta validación. En el documento Seriación del Plan de Estudios 2008 *https://www.economia.unam.mx/suayed/plan-de-estudios/SERIACION.pdf* se puede verificar las asignaturas que tienen seriación.
- Número de extraordinarios a inscribir. El alumnado tiene derecho a inscribir dos al semestre y máximo seis, previa autorización; se tomará la trayectoria académica del alumnado como referente.

"Los estudiantes tendrán derecho a presentar hasta dos materias por semestre mediante exámenes extraordinarios. Solamente el Secretario General de la Universidad podrá conceder un número mayor de exámenes extraordinarios, previo informe favorable de la dirección de la facultad o escuela y de la Coordinación de la Administración Escolar".<sup>2</sup>

• No habrá inscripciones extemporáneas, por lo que se debe respetar el horario de apertura y cierre del sistema, así como las fechas del calendario escolar 2026-1, autorizadas por el H. Consejo Técnico de la Facultad de Economía.

### ¿EN QUÉ CIRCUNSTANCIAS SE INSCRIBEN EXTRAORDINARIOS?

Los extraordinarios pueden inscribirse cuando el alumnado:

- Adelanta asignaturas que no ha inscrito previamente.
- Ya inscribió en dos ocasiones una asignatura en ordinario y obtuvo la calificación de NP o 5.

"Ningún alumno podrá ser inscrito más de dos veces en una misma asignatura. En caso de no acreditarla, sólo podrá hacerlo en examen extraordinario, de acuerdo con lo dispuesto en el Capítulo III del Reglamento General de Exámenes".<sup>3</sup>

 Sólo tiene esta opción de inscripción, porque ya transcurrieron más de 10 años desde el ingreso a la licenciatura SUAyED.

"Los límites de tiempo para estar inscrito en la Universidad con los beneficios de todos los servicios educativos y extracurriculares, serán:

Dos veces la duración señalada en el plan de estudios respectivo, con todos los beneficios de los servicios educativos y extracurriculares.

Los estudiantes que no terminen sus estudios en los plazos señalados no serán reinscritos y únicamente conservarán el derecho a acreditar las materias faltantes por medio de exámenes extraordinarios, en los términos del capítulo III del Reglamento General de Exámenes, siempre y cuando no rebasen los límites establecidos en el artículo 24 del presente Reglamento".<sup>4</sup>

<sup>&</sup>lt;sup>2</sup> Artículo 16 del Reglamento General de Exámenes (RGE) de la UNAM.

<sup>&</sup>lt;sup>3</sup> Artículo 33 del Reglamento General de Inscripciones (RGI) de la UNAM.

<sup>&</sup>lt;sup>4</sup> Artículo 22 del Reglamento General de Inscripciones (RGI) de la UNAM y Artículo 9 de Reglamento del Estatuto del Sistema Universidad Abierta y Educación a Distancia.

DE CURSOS SEMESTRALES EN EXTRAORDINARIO ESPECIAL (EE), Para Alumnado sin derecho de inscripción a ordinario

### EXTRAORDINARIOS QUE OFRECE EL SUAYED ECONOMÍA

#### Extraordinario Especial – Curso semestral

El alumnado cursa la asignatura durante las 16 semanas del semestre, en la modalidad abierta presencial, abierta Zoom y/o distancia, de acuerdo con el calendario escolar y cumpliendo los requisitos de acreditación que el profesorado estipule en la dosificación temática. Se inscribe antes de iniciar el semestre.

A este tipo de extraordinario sólo puede inscribirse el alumnado que desde su ingreso a la licenciatura SUAyED ya transcurrieron más de 10 años, es decir, se encuentra afectado por el Art. 22 del RGI. A continuación, se describen las modalidades en que se puede cursar el extraordinario especial:

- Abierta presencial. Asesorías presenciales grupales sabatinas, con duración de una hora por asignatura. Se contempla que el alumnado asista de manera obligatoria a las 16 sesiones que comprende el semestre. En ellas recibe orientación sobre el temario y resolución de dudas por parte del profesorado, quien define y aplica los criterios de evaluación. Utiliza como apoyo la plataforma de servicios educativos (*Moodle*).
- A distancia. Asesorías en línea (e-learning) a través de una plataforma de servicios educativos (*Moodle*) que está abierta durante el semestre las 24 horas del día. Se contempla que el alumnado trabaje por lo

menos cuatro horas a la semana en cada asignatura durante las 16 semanas del semestre, con el propósito de revisar las clases virtuales, estudiar el material didáctico que corresponda a cada tema, resolver sus dudas con el profesorado, participar en los foros de discusión y realizar la evaluación correspondiente.

 Abierta Zoom. Asesorías grupales sabatinas con duración de una hora, impartidas en un aula Zoom. Se contempla que el alumnado ingrese a las 16 sesiones sabatinas que comprende el semestre. En ellas recibe orientación sobre el temario y resolución de dudas por parte del profesorado, quien define y aplica los criterios de evaluación. Utiliza obligatoriamente la plataforma de servicios educativos (*Moodle*).

#### Nota Importante

Los extraordinarios especiales, no son grupos creados exprofeso para esta ofertarse en este tipo de inscripción.

De los cursos ofertados semestralmente para la inscripción en ordinario de las tres modalidades, se reservan tres lugares de cada grupo que se destinan a la inscripción de extraordinarios especiales.

#### Examen Regular

Consiste en una evaluación global del temario de la asignatura y se realiza en la modalidad a distancia. **Se inscribe** al concluir el semestre y la evaluación se realiza en el siguiente mes.

En la oficina virtual de la plataforma del SUAyED Economía, previo a la fecha de inscripción, se publican las guías de estudio por asignatura, donde se define: profesorado designado como sinodal, fecha y hora de la aplicación de la evaluación, temario, bibliografía y los criterios de acreditación. El profesorado no está obligado a dar asesorías.

Este tipo de extraordinario es al que se refiere el Art. 16 del Reglamento General de Exámenes, y que establece que el alumnado tiene derecho a inscribir dos al semestre.

### DE CURSOS SEMESTRALES EN EXTRAORDINARIO ESPECIAL (EE), Para Alumnado sin derecho de inscripción a ordinario

#### **Curso intersemestral**

Es un curso intensivo de cuatro semanas en el periodo intersemestral (enero o junio, según sea el caso). se programan sólo en la modalidad a distancia. en las cuales se abordará el temario completo de la asignatura. **Se inscribe al concluir el semestre,** en mismo periodo que el extraordinario regular.

Previo a la fecha de inscripción, se publican las dosificaciones temáticas de los intersemestrales programados, en la oficina virtual de la plataforma, las cuales contienen: **semblanza del profesorado que imparte el curso, número y tipo de actividades a realizar semanalmente, y los criterios que se consideran para la acreditación.** 

# ¿CUÁNTOS EXTRAORDINARIOS SE PUEDEN INSCRIBIR POR SEMESTRE?

En la tabla se detalla el número de extraordinarios que se pueden inscribir por semestre y restricciones.

| TIDO |                                       |                                                 | RESTRICCIONES       |                     |                                                                                                    | INSCRIPCIÓN              |                                 | NÚMERD<br>Máximu         |  |
|------|---------------------------------------|-------------------------------------------------|---------------------|---------------------|----------------------------------------------------------------------------------------------------|--------------------------|---------------------------------|--------------------------|--|
|      | MUDALIDAD                             | SERIACIÓN                                       | CUPO                | POBLACIÓN OBJETIVO  | derechd<br>Del<br>Alumnadd                                                                               | requiere<br>Autorización | EXTRAORDINARIOS<br>Por semestre |                          |  |
| 1    | . Curso<br>Extraordinario<br>Especial | Abierta presencial<br>Abierta Zoom<br>Distancia | <b>Sí</b><br>aplica | <b>Sí</b><br>aplica | Alumnado SUAyED<br>Desde su ingreso a la licenciatura ya<br>transcurrió más de 10 años<br>(Art. 22 RGI). | No<br>Aplica             | 1 a 6                           | 6                        |  |
| 1    | I. Examen regular                     | Distancia                                       | <b>Sí</b><br>aplica | <b>Sí</b><br>aplica | Alumnado SUAyED<br>Asignaturas pendientes de<br>acreditar.                                               | 2                        | 3 a 6                           | (SEIS)<br>Combinando los |  |
| 1    | II. Curso<br>Intersemestral           | Distancia                                       | <b>Sí</b><br>aplica | <b>Sí</b><br>aplica | Alumnado SUAyED<br>Asignaturas pendientes de<br>acreditar.                                               | No<br>Aplica             | 1                               | extraordinario           |  |

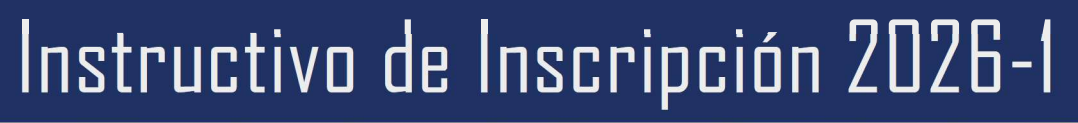

DE CURSOS SEMESTRALES EN EXTRAORDINARIO ESPECIAL (EE), Para Alumnado sin derecho de inscripción a ordinario

### ASESORÍAS SOBRE EL PROCESO DE INSCRIPCIÓN

Se atenderán las dudas relativas al proceso de inscripción, en los siguientes medios:

#### **Servicios Escolares**

#### Lda. María del Carmen Reyes Yáñez

Correo electrónico:suayed\_escolares@economia.unam.mxHorario de Atención:martes a viernes 10:00-15:00 y 17:00-19:00 hs.sábado 9:00-13:00 hs.

#### Asuntos Estudiantiles

#### Esp. Mariana Díaz de León Ávila

| Correo electrónico:  | suayed_estudiantiles@ecor  | nomia.unam.mx        |
|----------------------|----------------------------|----------------------|
| Horario de Atención: | martes a jueves 10:00-15:0 | 0 y 17:00-18:00 hs.  |
|                      | viernes 10:00-15:00 hs. y  | sábado 9:00-13:00 hs |

#### **Redes sociales**

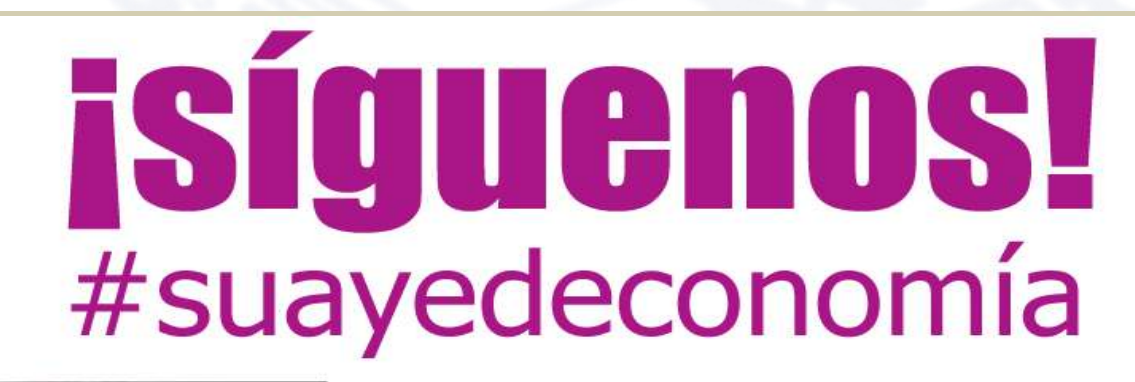

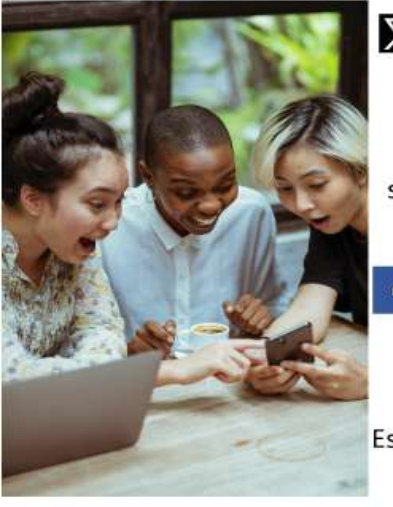

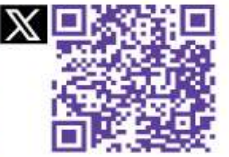

suayedEconomia

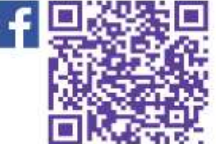

Estudiantiles Suayed Economía Oficial

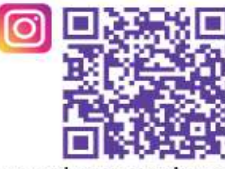

suayedeconomia.unam

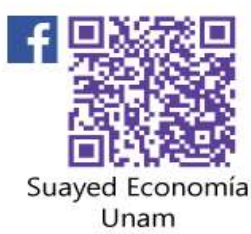

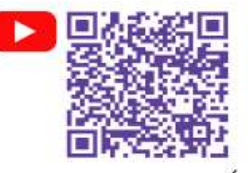

SUAYED ECONOMÍA

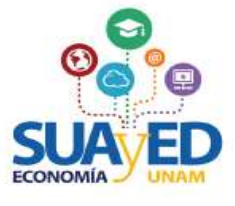

Página 7 de 17

### DE CURSOS SEMESTRALES EN EXTRAORDINARIO ESPECIAL (EE), Para Alumnado sin derecho de inscripción a ordinario

### ACCESO A PLATAFORMA

Será necesario entrar a la plataforma del SUAyED Economía *https://sua.economia.unam.mx* para ver la información de los **cursos semestrales programados (extraordinarios especiales)**, realizar el proceso de inscripción, etc.<sup>5</sup>

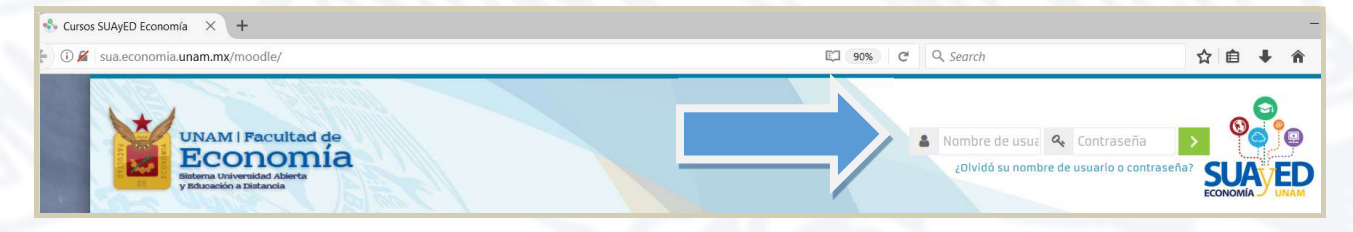

### CRONOGRAMA

#### 25 JUN Publicación de información semestral

Se debe ingresar a la oficina virtual, para revisar instructivo de inscripción y estructura de horarios de cursos semestrales, con información como: profesorado designado, modalidad, salón/aula, horario y dosificación temática.

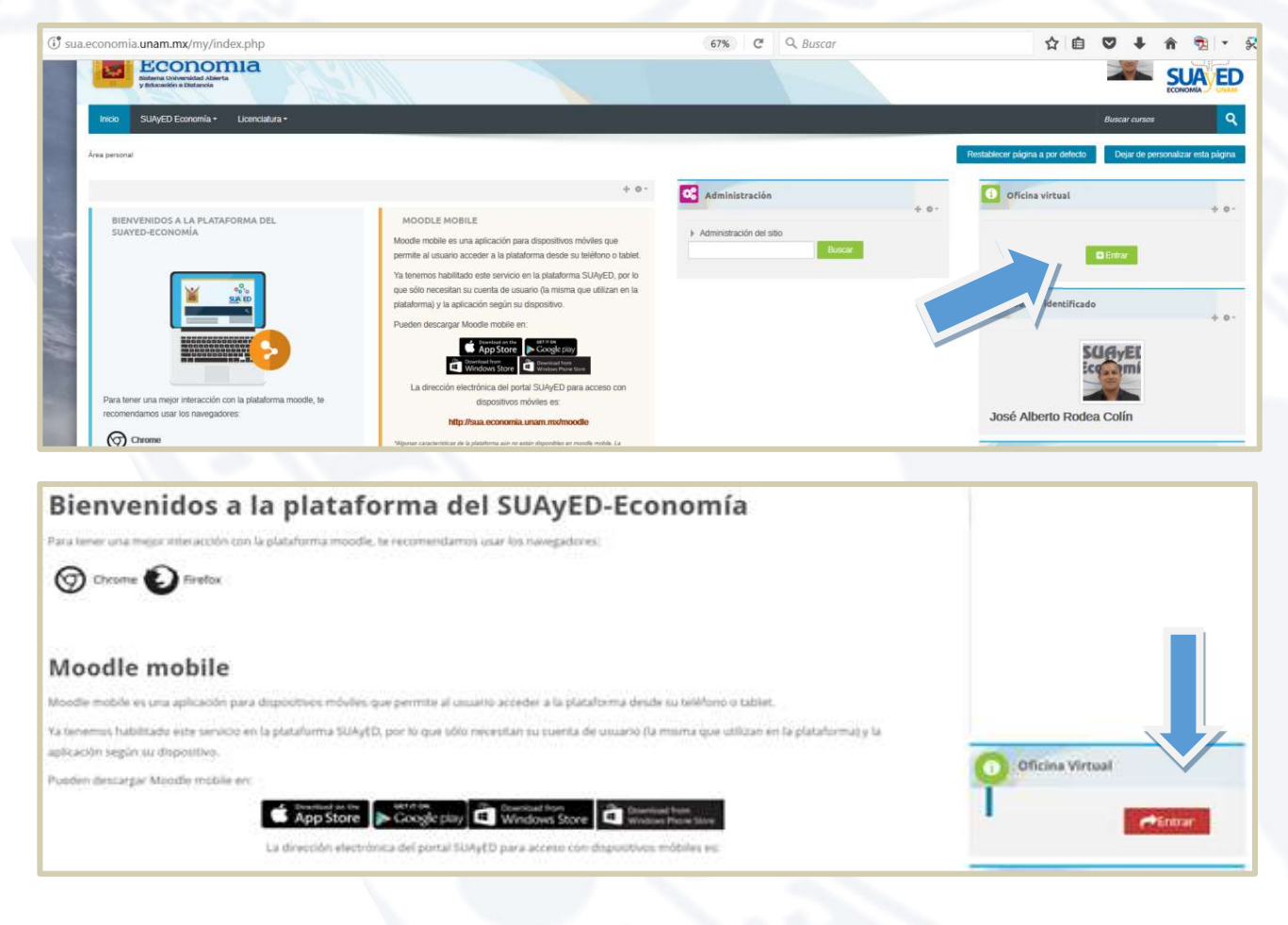

<sup>&</sup>lt;sup>5</sup> En caso de no contar con la contraseña para ingresar a la plataforma, ponerse en contacto con el Mtro. Ignacio Cruz López al correo electrónico: suamoodle@gmail.com. De martes a viernes 10:00 - 15:00, y de 17:00 - 19:00 horas y sábados de 09:00 - 13:00 horas. Anexando los siguientes datos: NOMBRE COMPLETO, NÚMERO DE CUENTA Y COPIA DE IDENTIFICACIÓN OFICIAL O CREDENCIAL UNAM VIGENTE.

### DE CURSOS SEMESTRALES EN EXTRAORDINARIO ESPECIAL (EE), Para Alumnado sin derecho de inscripción a ordinario

#### En la sección Información semestral, dar clic en el botón de Entrar.

| Oficina virtual                                                                                                    |                                                |
|----------------------------------------------------------------------------------------------------|------------------------------------------------|
|                                                                                                    |                                                |
| En la oficina virtual podrás hacer diversos trámites y consultas <i>en l</i><br>de Entrar en la opción solicitada. | <i>inea</i> . Para acceder da clic en el botón |
|                                                                                                    |                                                |
| Información semestral                                                                                              |                                                |
| Información semestral<br>Consulta la infromación del semestre                                                      | Entrar                                         |
| Información semestral<br>Consulta la infromación del semestre<br>Constancia de créditos y promedio                 | Entrar                                         |

La información está organizada por semestre, y al dar clic se accede a la opción deseada. Por ejemplo, al **dar clic** en los **Horarios.** 

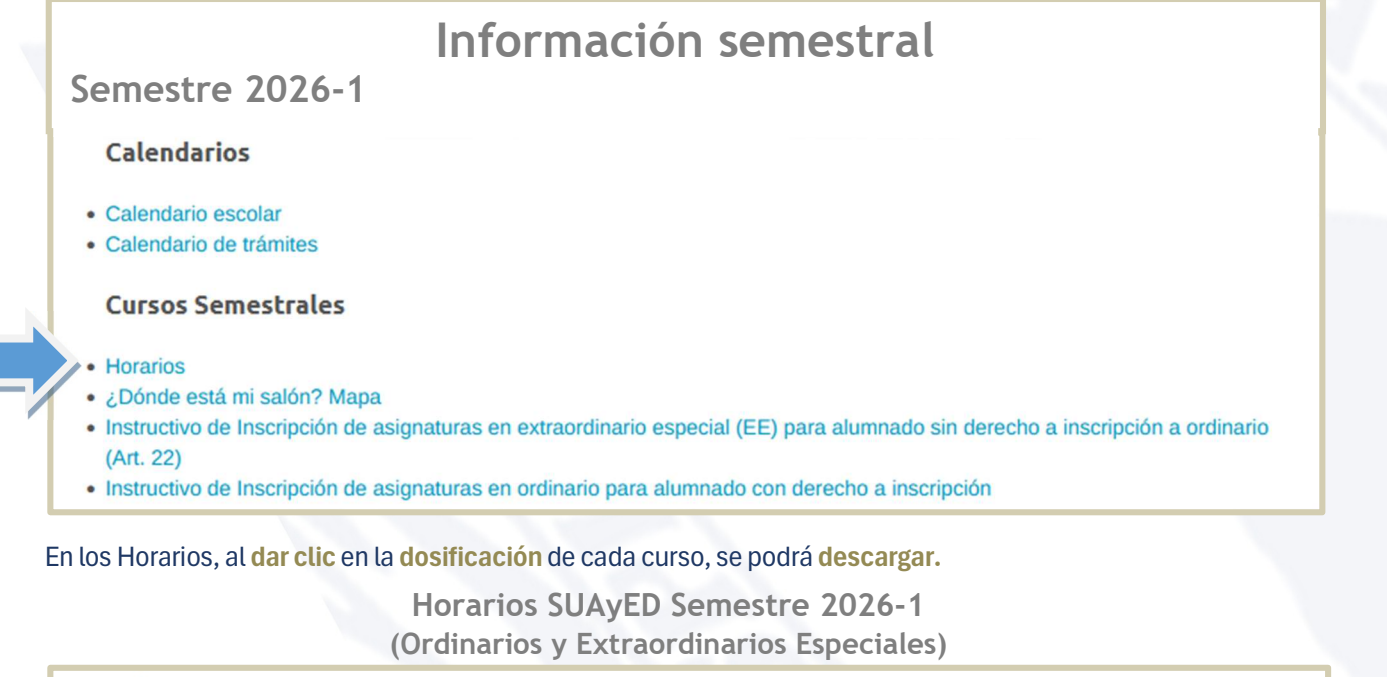

| Primer Sen             | nestre             |                         |                                                       |           |        |             |                 |                                       |              |           |
|------------------------|--------------------|-------------------------|-------------------------------------------------------|-----------|--------|-------------|-----------------|---------------------------------------|--------------|-----------|
| Clave de<br>asignatura | Grupo<br>Ordinario | Grupo<br>Extraordinario | Nombre de la Asignatura                               | Modalidad | Día(s) | Horario     | Salón o<br>Aula | Docente                               | Dosificación |           |
| 0108                   | 8111               | EE81                    | Álgebra e Introducción a la Geometría Analítica Plana | Abierta   | Sá.    | 11:00-12:00 | 305             | Rodríguez Martínez Óscar<br>Guillermo | dosificación |           |
| 0108                   | 8112               | EE82                    | Álgebra e Introducción a la Geometría Analítica Plana | Abierta   | Sá.    | 08:00-09:00 | 304             | Solano Flores Elmer                   | dosificación | $\square$ |

## DE CURSOS SEMESTRALES EN EXTRAORDINARIO ESPECIAL (EE). PARA ALUMNADO SIN DERECHO DE INSCRIPCIÓN A ORDINARIO

#### Cuestionario de Opinión sobre los Servicios de la UNAM

El propósito de este cuestionario es conocer la opinión del alumnado que se reinscriben en el semestre 2026-1, respecto a los servicios académicos, administrativos, de infraestructura, difusión y recreación. La información proporcionada se usará con fines estadísticos y será confidencial.

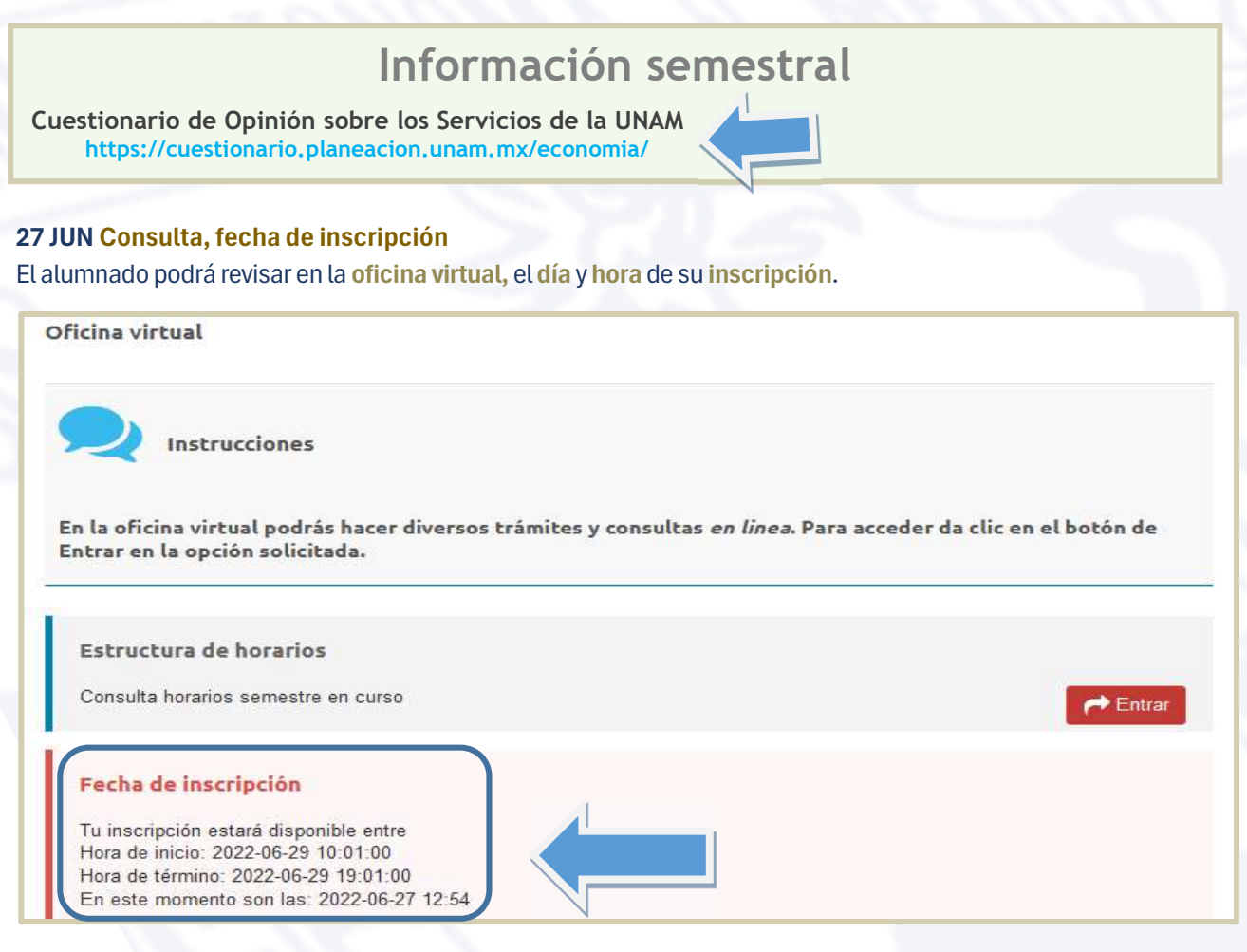

#### 2 JUL de las 10 a las 19hs. Inscripción

Para inscribir los cursos extraordinarios especiales, se debe ingresar a la plataforma de servicios educativos del SUAyED Economía y dar clic en el botón de Entrar del bloque correspondiente a la Oficina Virtual.

**7 de julio Único Día** 

|                                                                                                    | Bienvenidos a la plataforma del SUAyED-Economía                                                                                                    |                                |
|----------------------------------------------------------------------------------------------------|----------------------------------------------------------------------------------------------------|--------------------------------|
| Nota Importante                                                                                                    | Para lamer una mejor interiación con la plataforma moodie, la recomendanco usar los navegadores:                                                                                                    | Inscripción<br>extraordinarios |
| Únicamente <b>alumnado Art. 22<br/>del RGI</b> , tendrá derecho a<br>inscribir <b>extraordinarios</b><br><b>especiales</b> (alumnado que ya<br>transcurrió más de 10 años | Moodle mobile<br>Mode mobile es una aplicación para dispositivos móviles que permite al asuanto acceder a la plataforma desde su taléfono o tablet.<br>Ya denemus habilitado este servicio en la plataforma SUAyED, por lo que (dio necesitar su suenta de usuano (la misma que utilizan en la plataforma) y la<br>aplicación según su dispositivo.<br>Pueden dessargar Moodle mobile en:<br>Pueden dessargar Moodle mobile en:<br>Pueden dessargar Moodle mobile en:<br>Pueden dessargar Moodle mobile en:<br>Pueden dessargar Moodle mobile en:<br>Pueden dessargar Moodle mobile en:<br>Pueden dessargar Moodle mobile en: | especiales.                    |
| desde su ingreso a la<br>licenciatura SUAyED).                                                                                                    | La dirección electrónica del pontal SLMyED para acceso cón disputibles móbiles es:                                                                                                    |                                |

## DE CURSOS SEMESTRALES EN EXTRAORDINARIO ESPECIAL (EE), Para Alumnado sin derecho de inscripción a ordinario

#### A continuación, dar clic en el botón de Entrar en la sección de Inscripciones.

| Historial Académico<br>Consulta del último historial académico   | inter 🖉  |  |
|------------------------------------------------------------------|----------|--|
| Cédula de Identificación<br>Actualiza tus datos generales        | ← Entrar |  |
| Inscripciones<br>Entra en esta área para realizar tu inscripción | ← Entrar |  |

#### Cédula de identificación

Como primera pantalla se muestra la **Cédula de identificación**, se deberá revisar y actualizar los datos almacenados en el último proceso de inscripción realizado. Una vez capturados todos los campos requeridos, es necesario **guardar y continuar**.

| Oficina virtual |                                |                   |     |                         |      |
|-----------------|--------------------------------|-------------------|-----|-------------------------|------|
|                 |                                |                   |     | Cédula de identificació | on l |
|                 |                                |                   |     | DATOS DE CONTACTO 2     |      |
|                 | Número de cuenta:              |                   |     |                         |      |
|                 | Nombre Completo* :             |                   |     |                         |      |
|                 | Casa                           | Lada              | Tel | 8 Dígitos               |      |
|                 | Celular:                       | 10 Dígitos        |     |                         |      |
|                 | Correo electrónico* :          | correo@servidor   |     |                         |      |
|                 | Correo electrónico alternativo | correo2@servidor2 |     |                         |      |
|                 |                                |                   |     | Guardar y Continuar     |      |
|                 |                                |                   |     | Salir                   |      |

#### Pago

La siguiente pantalla solicita subir el pago.

Es **obligatorio enviar el pago de cuota** (válido y vigente) para los extraordinarios especiales (EE) que se inscriban en el semestre 2026-1, **de lo contrario se cancelará la inscripción**.<sup>6</sup> Por cada extraordinario que se presente, se tiene que pagar \$0.05 (cinco centavos), los únicos pagos vigentes serán los realizados del **27 de junio al 2 de julio de 2025**.

El pago de la cuota se puede realizar en:

- Cajas de la zona comercial de Ciudad Universitaria, ubicadas en el costado sur de la Torre de Rectoría. Horario de lunes a viernes de 09:00 a 17:00 horas.
- Instituciones bancarias, depósito en cuentas bancarias UNAM. El importe mínimo de pago es igual o superior a \$100.00 (cien pesos 007100 M.N.).

<sup>&</sup>lt;sup>6</sup> De conformidad con el Artículo 29 del Reglamento General de Inscripciones de la UNAM: "Se entenderá que renuncian a su inscripción o reinscripción los alumnos que no hayan completado los trámites correspondientes, en las fechas que para el efecto se hayan establecido". De conformidad con los Art. 1 y Art. 2 del Reglamento General de Pagos de la UNAM: "Las cuotas señaladas en el artículo 10. del presente reglamento deberán ser pagadas por el interesado en el momento de requerir cualquiera de los servicios que proporciona esta Universidad".

# DE CURSOS SEMESTRALES EN EXTRAORDINARIO ESPECIAL (EE), Para Alumnado sin derecho de inscripción a ordinario

| BANCO         | PAGD EN VENTANILLA | TRANSFERENCIA INTERBANCARIA CLABE |
|---------------|--------------------|-----------------------------------|
| Scotiabank    | Convenio 3751      | No disponible                     |
| Santander     | Convenio 6102      | 014180655015221193                |
| BBVA Bancomer | Convenio 1300962   | 012914002013009620                |

Al realizar transferencia interbancaria en la banca electrónica deberá colocar en el campo de "Concepto" el número de cuenta o matrícula UNAM (nueve dígitos sin guion), y en el campo "Referencia", si es requerido, se debe llenar con la cadena 9999.

Una vez **realizado el pago, el comprobante escanéalo** o tómale una fotografía. Da clic en el botón de "Seleccionar archivo", el sistema hace una búsqueda en tus carpetas locales, localiza el archivo del **comprobante de pago**, selecciónalo y **da clic** en el botón "**Subir**".

| Subiro                                                                            | comprobante de pago                            |                 |
|-----------------------------------------------------------------------------------|------------------------------------------------|-----------------|
| Instrucciones                                                                     |                                                |                 |
| <ul> <li>.png</li> <li>.jpg</li> <li>.pdf</li> <li>Seleccionar archivo</li> </ul> | Seleccionar archivo Sin archivos seleccionados |                 |
| ipo de Pago                                                                       |                                                | Pago en Banco 🗸 |
|                                                                                   |                                                |                 |

Se debe especificar el monto del pago, y seleccionar el tipo de pago del menú desplegable:

Pago en Caja. Recibo de cajas de rectoría.

#### Pago en Banco.

Comprobante de transferencia o depósito bancario.

Se debe adjuntar el archivo correspondiente, el cual debe cumplir estrictamente con las siguientes características:

- Sólo se puede adjuntar un archivo
- El sistema sólo permite adjuntar un archivo con extensión pdf, jpg o png

| ADII                                 |                                  |                              | 1 |
|--------------------------------------|----------------------------------|------------------------------|---|
| ← → y Ste equipo > Documentos > pago | ~ U                              | Buscar en pago               | ρ |
| Organiz                              |                                  | E · D                        | ( |
| * Acceso rán                         |                                  |                              |   |
| Escritorio 💉                         |                                  |                              |   |
| 🖡 Descargas 🖈 💦 🔪                    | Seleccione el archivo del que de | sea obtener la vista previa. |   |
| Documentos *                         |                                  |                              |   |
| 🖟 Imágenes 🖈 🗸 pago.png              |                                  |                              |   |
| Nombre:                              | v                                | Custom Files                 |   |
| No                                   |                                  |                              |   |

| El archivo subió con éxito con la siguiente información: | Comprobante de pago en espera de autorización |
|----------------------------------------------------------|-----------------------------------------------|
|                                                          |                                               |
|                                                          | Continuar y guardar                           |

El comprobante quedará almacenado y pendiente de autorización.

# DE CURSOS SEMESTRALES EN EXTRAORDINARIO ESPECIAL (EE), Para Alumnado sin derecho de inscripción a ordinario

#### Inscripción de asignaturas

A continuación, aparecerá el menú con las asignaturas del Plan de Estudios, al **seleccionar la asignatura de interés**, se despliegan los **grupos programados** para dicha asignatura conforme a la estructura de horarios**. Seleccionar** la **modalidad deseada** y **dar clic** en el botón **Inscribir** de color verde.

|                                                   | Consultar grupos                                                                                                    |
|---------------------------------------------------|----------------------------------------------------------------------------------------------------|
| Situación Clave Asignatura                        | Grupo                                                                                                    |
| Inscribir 0109 ECON.POL.I CATEG.FUND.ECON.POLIT.  | SUA - 8111 ESP LAVARRIOS ARZATE MIRIAM BERENICE (E. O 08:00-09:00) (Cupo EE-0)     SUA - 8112 LIC (ÓPE7 LÓPE7 ADPIANA (SÁBADO 1102 ********************************** |
| SEGUNDO SEMESTRE                                  | SUA - 8112 LIC LOFEZ LOFEZ ADRIANA (SABADO 11-0)<br>SUA - 8113 LIC MORENO SUÁREZ JOSÉ AGUSTÍN (SÁBADO 2:00) (Cupo OR-0 EE-0)                                          |
| Inscribir 0211 CALCULO DIFERENCIAL E INTEGRAL     | SUA - 8114 MAE POSADAS SEGURA ESTHER (SÁBADO 10:00, 400) (Cupo OR-0 EE-0)<br>SED - 9111 ESP LAVARRIOS ARZATE MIRIAM BERENICE (LUN-DOM 00:00-00:00) (Cupo OR-2 EE-0)   |
| Inscribir 0215 TEOR.MICROECON.I DEMAN.OFERT.MERCA | SED - 9112 LIC MORENO SUÁREZ JOSÉ AGUSTÍN (LUN-DOM 00:00-00:00) (Cupo OR-0 EE-0)<br>SED - 9113 MAE ANTONIO MIGUEL OSCAR (LUN-DOM 00:00-00:00) (Cupo OR-0 EE-0)        |
| TERCER SEMESTRE                                   | SED - 9114 MAE GARCIA VAZQUEZ XOCHITL NINEL (LUN-DOM 00:00-00:00) (Cupo OR-1 EE-0)<br>SED - 9115 MAE BETANZOS TORRES EBER (LUN-DOM 00:00-00:00) (Cupo OR-0 EE-0)      |
| Inscribir 0309 CALC.DIFERENC.MULTIVAR.ALGEB.LINEA | SED - 9116 MAE BETANZOS TORRES EBER (LUN-DOM 00:00-00:00) (Cupo OR-0 EE-0)<br>SED - 9117 DR ROCHA SÁNCHEZ MARCO ANTONIO (LUN-DOM 00:00-00:00) (Cupo OR-0 EE-0)        |
| Inscribir 0312 HISTORIA ECONOMICA GENERAL II      | SUA - 8131 MAE LÓPEZ AGUILAR JULIÁN JORGE (SÁBADO 09:00-10:00) (Cupo OR-0 EE-0)                                                                                       |

Se pueden seleccionar asignaturas, incluso **cambiar la inscripción dando clic** en el botón de **eliminar**, hasta que la solicitud contenga las asignaturas deseadas.

|            |        |                                    | Consultar grupos                                                                          |    |
|------------|--------|------------------------------------|-------------------------------------------------------------------------------------------|----|
| Situación  | Clave  | Asignatura                         | Grupo                                                                                     |    |
| PRIMER SEM | ESTRE  |                                    |                                                                                           |    |
| Inscribir  | 0109   | ECON.POL.I CATEG.FUND.ECON.POLIT.  | SED - 9111 ESP LAVARRIOS ARZATE MIRIAM BERENICE (LUN-DOM 00:00-00:00) (Cupo OR-2 EE-0) \$ |    |
| SEGUNDO SE | EMESTR | RE                                 |                                                                                           |    |
| Eliminar   | 0211   | CALCULO DIFERENCIAL E INTEGRAL     | SUA - 8122 LIC MARTÍNEZ VALDEZ HORTENSIA (SÁBADO 08:00-09:00) (Cupo OR-2 EE-2)            | \$ |
| Eliminar   | 0215   | TEOR.MICROECON.I DEMAN.OFERT.MERCA | SED - 9122 LIC ORTEGA GUZMÁN MIREYA (LUN-DOM 00:00-00:00) (Cupo OR-1 EE-0)                |    |
| TERCER SEM | ESTRE  |                                    |                                                                                           |    |
| Inscribir  | 0309   | CALC.DIFERENC.MULTIVAR.ALGEB.LINEA | SUA - 8131 MAE MORENO MORENO MARTHA (SÁBADO 08:00-09:00) (Cupo OR-1 EE-0) 🕈               |    |

Una vez que se está completamente seguro de las asignaturas elegidas, se **da clic** en el botón verde de la parte inferior de la pantalla que dice **"Cerrar inscripción"** para **guardar.** 

| SEPTIMO SE | MESTRE    |                                 |                                                                                       |
|------------|-----------|---------------------------------|---------------------------------------------------------------------------------------|
| Inscribir  | 0722 ANA  | LISIS DE LA ECONOM.MEXICANA II  | SUA - 8171 MAE CABRERA ADAME CARLOS JAVIER (SÁBADO 10:00-11:00) (Cupo OR-19 EE-3)     |
| Inscribir  | 0723 ECO  | DNOMIA DEL CRECIM.Y DESARROLLO  | SUA - 8171 MAE FONSECA CORONA FRANCISCO JAVIER (SÁBADO 09:00-10:00) (Cupo OR-1 EE-0)  |
| Inscribir  | 0724 ECO  | DNOMIA INTERNACIONAL II         | SUA - 8171 LIC CARRILLO ROMO SERGIO JHONATAN (SÁBADO 08:00-09:00) (Cupo OR-14 EE-8) 🗘 |
| Inscribir  | 0725 INVE | EST.ANALIS.ECONOM.MEDIO AMBIENT | SUA - 8171 MAE RAMOS GUZMÁN ELIZABETH (SÁBADO 08:00-09:00) (Cupo OR-9 EE-1)           |
|            |           |                                 | Recressir Cerrar inscripción                                                          |

#### Nota Importante

Para el sistema de inscripciones se solicita el archivo **actualizado con las calificaciones** del alumnado, a la Dirección General de Administración Escolar (DGAE), el cual contendrá las calificaciones asentadas en el historial académico hasta el **20 junio de 2025.** 

En el caso de **acreditar una** asignatura con calificación registrada en el historial académico en *www.dgae-siae.unam.mx* solicitamos atentamente que, Aunque el sistema muestre la opción de inscribir, no seleccionarla, pues esto le quitaría un cupo al estudiantado que si debe inscribirla.

Es importante mencionar que el Reglamento General de Inscripciones (RGI) de la UNAM no contempla la opción de **recursar una materia ya acreditada**, así que en este caso se cancelaría la inscripción.

### DE CURSOS SEMESTRALES EN EXTRAORDINARIO ESPECIAL (EE), Para Alumnado sin derecho de inscripción a ordinario

#### Se visualizará la solicitud de autorización.7

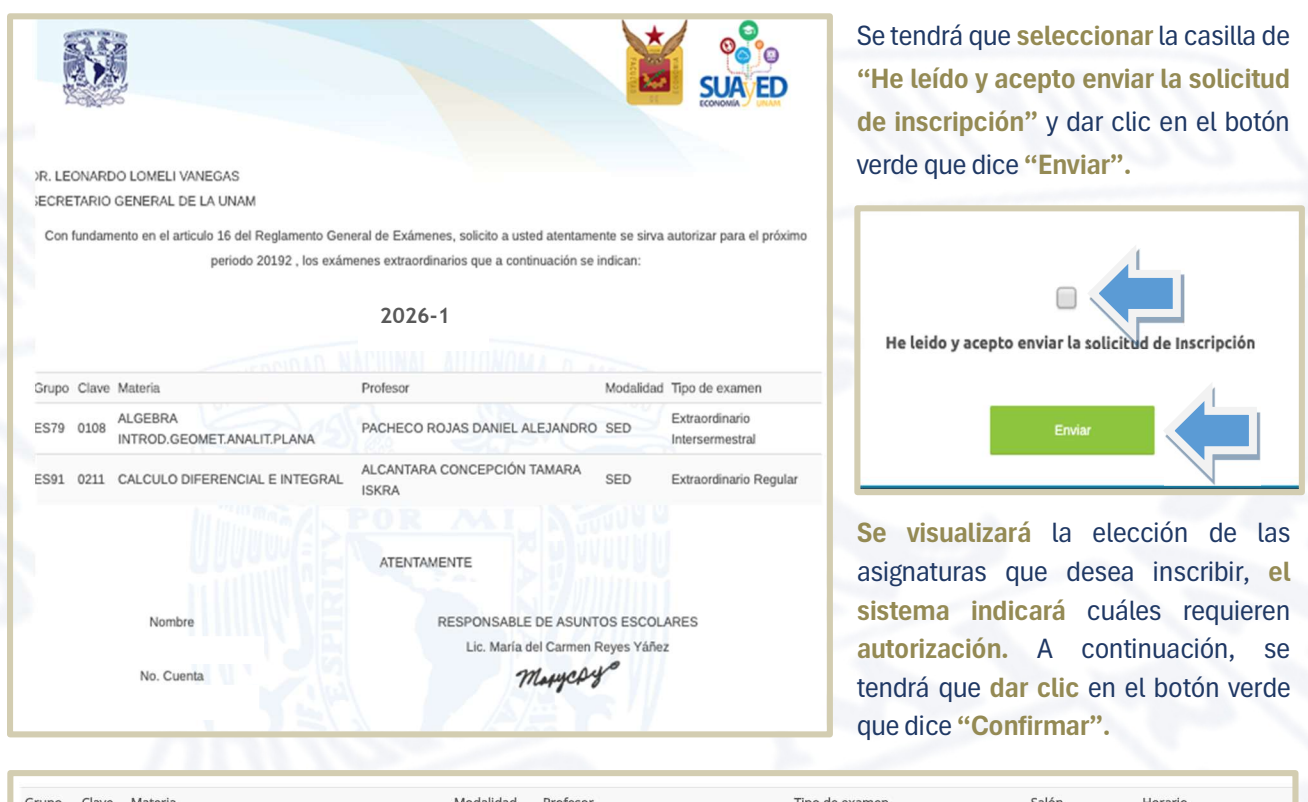

| Grupo        | Clave              | Materia                                                              | Modalidad  | Profesor                                      | Tipo de examen                                           | Salón                    | Horario                                   |
|--------------|--------------------|----------------------------------------------------------------------|------------|-----------------------------------------------|----------------------------------------------------------|--------------------------|-------------------------------------------|
| ES99         | 0108               | ALGEBRA INTROD.GEOMET.ANALIT.PLANA                                   | SED        | CRUZ LÓPEZ IGNACIO                            | Extraordinario Intersermestral                           | PLATAFORMA               | LUN-DOM 00:00-24:00                       |
| ES81         | 0109               | ECON.POL.I CATEG.FUND.ECON.POLIT.                                    | SUA        | MORENO SUÁREZ JOSÉ AGUSTÍN                    | Extraordinario Regular                                   | 310                      | SÁBADO 09:00-13:00                        |
|              |                    |                                                                      | Extrac     | ordinarios pendientes de aut                  | orización                                                |                          |                                           |
| Grupo        | Clave              | Materia                                                              | Modalidad  | Profesor                                      | Tipo de examen                                           | Salón                    | Horario                                   |
| arapo        |                    |                                                                      |            |                                               |                                                          |                          |                                           |
| ES91         | 021 <mark>1</mark> | CALCULO DIFERENCIAL E INTEGRAL                                       | SED        | SALAS GUTIÉRREZ ADÁN                          | Extraordinario Regular                                   | PLATAFORMA               | SÁBADO 00:00-24:00                        |
| ES91<br>ES79 | 0211<br>0215       | CALCULO DIFERENCIAL E INTEGRAL<br>TEOR.MICROECON.I DEMAN.OFERT.MERCA | SED<br>SED | SALAS GUTIÉRREZ ADÁN<br>LÓPEZ HERNÁNDEZ DIANA | Extraordinario Regular<br>Extraordinario Intersermestral | PLATAFORMA<br>PLATAFORMA | SÁBADO 00:00-24:00<br>LUN-DOM 00:00-24:00 |

Por último, se debe **imprimir o guardar** en formato PDF el **comprobante preliminar**, el cual se debe conservar para futuras aclaraciones.

| Grupo | Clave | Materia                            | Modalidad | Profesor                                | Tipo de examen                 | Salón      | Horario             |
|-------|-------|------------------------------------|-----------|-----------------------------------------|--------------------------------|------------|---------------------|
| ES99  | 0108  | ALGEBRA INTROD.GEOMET.ANALIT.PLANA | SED       | CRUZ LÓPEZ IGNACIO                      | Extraordinario Intersermestral | PLATAFORMA | LUN-DOM 00:00-24:00 |
| ES81  | 0109  | ECON.POL.I CATEG.FUND.ECON.POLIT.  | SUA       | MORENO SUÁREZ JOSÉ AGUSTÍN              | Extraordinario Regular         | 310        | SÁBADO 09:00-13:00  |
| Grupo | Clave | Materia                            | Extra     | ordinarios pendientes de au<br>Profesor | Itorización                    | Salón      | Horario             |
| ES91  | 0211  | CALCULO DIFERENCIAL E INTEGRAL     | SED       | SALAS GUTIÉRREZ ADÁN                    | Extraordinario Regular         | PLATAFORMA | SÁBADO 00:00-24:00  |
| ES79  | 0215  | TEOR.MICROECON.I DEMAN.OFERT.MERCA | SED       | LÓPEZ HERNÁNDEZ DIANA                   | Extraordinario Intersermestral | PLATAFORMA | LUN-DOM 00:00-24:00 |
|       |       |                                    |           | Menú Imprimir                           |                                |            |                     |

<sup>7</sup> ART. 16 RGI UNAM. Los estudiantes tendrán derecho a presentar hasta dos materias por semestre mediante exámenes extraordinarios (se refiere a los exámenes extraordinarios regulares ES).
 Solamente el Secretario General de la Universidad podrá conceder un número mayor de exámenes extraordinarios, previo informe favorable de la dirección de la facultad o escuela y de la Coordinación de la Administración Escolar.

# DE CURSOS SEMESTRALES EN EXTRAORDINARIO ESPECIAL (EE), Para Alumnado sin derecho de inscripción a ordinario

| *            | UN.<br>E         | AM   Facultad de                            | Со        | mprobante de               | Inscrip                           | ción       |                     |
|--------------|------------------|---------------------------------------------|-----------|----------------------------|-----------------------------------|------------|---------------------|
| DE           | Sisten<br>y Edu  | a Universidad Abierta<br>sación a Distancia |           | 2026-                      | 1                                 |            |                     |
| Núme<br>Nomt | ero de o<br>ore: | cuenta                                      |           |                            |                                   |            |                     |
| Grupo        | Clave            | Materia                                     | Modalidad | Profesor                   | Tipo de examen                    | Salón      | Horario             |
| ES99         | 0108             | ALGEBRA INTROD.GEOMET.ANALIT.PLANA          | SED       | CRUZ LÓPEZ IGNACIO         | Extraordinario<br>Intersermestral | PLATAFORMA | LUN-DOM 00:00-24:00 |
| ES81         | 0109             | ECON.POL.I CATEG.FUND.ECON.POLIT.           | SUA       | MORENO SUÁREZ JOSÉ AGUSTÍN | Extraordinario<br>Regular         | 310        | SÁBADO 09:00-13:00  |
|              |                  | Extrao                                      | rdinario  | s pendientes de autoriz    | ación                             |            |                     |
| Grupo        | Clave            | Materia                                     | Modalidad | Profesor                   | Tipo de examen                    | Salón      | Horario             |
| ES91         | 0211             | CALCULO DIFERENCIAL E INTEGRAL              | SED       | SALAS GUTIÉRREZ ADÁN       | Extraordinario<br>Regular         | PLATAFORMA | SÁBADO 00:00-24:00  |
| ES99         | 0215             | TEOR.MICROECON.I DEMAN.OFERT.MERCA          | A SED     | LÓPEZ HERNÁNDEZ DIANA      | Extraordinario                    | PLATAFORMA | LUN-DOM 00:00-24:00 |
|              |                  |                                             |           |                            |                                   |            |                     |

#### Nota Importante

La autorización de los extraordinarios especiales estará en función del desempeño académico del estudiante, en los dos semestres previos.

Si tiene duda sobre sus calificaciones y el número de inscripciones realizadas, puede consultar su historial académico en:

www.dgae-siae.unam.mx.

#### 8 AGO Comprobante de inscripción preliminar

A partir de esta fecha el alumnado puede **descargar su comprobante de inscripción preliminar** de extraordinario especial (EE), el cual puede ser diferente del que imprimió el 2 de julio, porque **no procedió la solicitud de asignaturas en extraordinarios especiales (EE).** 

#### **11 AGO Inicio de semestre**

A partir de esta fecha, se tendrá acceso a la plataforma y visualizar las **asignaturas inscritas en modalidad abierta presencial, abierta Zoom y a distancia,** consultar dosificaciones, de las dos primeras consultar información sobre salones y aulas, y en general iniciar las actividades académicas para acreditar las asignaturas.

#### 16 AGO Primer sesión sabatina

El alumnado inscrito en modalidad Abierta (Presencial y Zoom), asiste a su primera asesoría sabatina.

#### Del 19 AGO a las 10:00hs. hasta 20 AGO 19:00hs.

#### Altas y bajas de asignaturas inscritas en extraordinario especial

El estudiantado podrá modificar su inscripción, es decir, dar de alta o de baja de asignatura(s) en el sistema de inscripciones. Después de realizar este proceso ya no se podrá modificar el comprobante de inscripción.

Para realizar altas y bajas de los cursos extraordinarios especiales, se debe ingresar a la plataforma de servicios educativos del SUAyED Economía y dar clic en el botón de Entrar del **bloque Oficina Virtual.** 

En este periodo el **alumnado que NO se hayan inscrito** el **2 de julio**, pueden dar de alta asignaturas en las que haya cupo.

#### Nota Importante

El alumnado asume la responsabilidad de dar de alta una asignatura en este periodo, entendiendo que se incorpora a ésta dos semanas después del inicio del semestre (fecha de publicación del comprobante definitivo), sin que el docente tenga obligación de repetir temas ya vistos o aceptar actividades ya entregadas.

# DE CURSOS SEMESTRALES EN EXTRAORDINARIO ESPECIAL (EE), Para Alumnado sin derecho de inscripción a ordinario

| Oficina virtual                                                                                                    |                                     |        |
|----------------------------------------------------------------------------------------------------|-------------------------------------|--------|
| Instrucciones                                                                                                    |                                     |        |
| En la oficina virtual podrás hacer trámites en línea. Puedes consultar tu historial académico, hacer inscripciones y evaluar tus materias. Completa tu cédula de identificación | para tener tu información actualiza | da.    |
| Historial Académico<br>Consulta del último historial académico                                                                                                    |                                     | Entrar |
| Cédula de Identificación<br>Actualiza tus detos generales                                                                                                    |                                     | Entrar |
| Evaluación del desempeño docente del curso<br>[0821-8281] Sistema Financiero Mexicano (0821-8281)                                                                               |                                     | Entrar |
| Comprobante de Pago<br>Proporciona el comprobante de pago                                                                                                    |                                     | Entrar |
| Altas y Bajas en Inscripciones<br>Bejas en Inscripciones                                                                                                    |                                     | Entrar |

Aparece el menú con las asignaturas del Plan de Estudios, al seleccionar la asignatura de interés, se despliegan los grupos programados para dicha asignatura conforme a la estructura de horarios.

Puede cambiar su inscripción seleccionando la opción deseada, al dar clic en el botón:

- Alta de color verde
- Baja de color rojo

#### Notas Importantes

- 1. No se abren nuevos cupos,
- 2. Los lugares que se liberan son los que otras alumnas y alumnos dan de baja.
- 3. Si da clic en baja de un grupo previamente inscrito, asume la responsabilidad de que si otro estudiante puede ocupe ese lugar, ya no podrá recobrarlo.

#### Altas y Bajas en inscripciones

| ituación | Clave | Asignatura                         | Grupo                                                          |    |
|----------|-------|------------------------------------|----------------------------------------------------------------|----|
| RIMER SE | MEST  | RE                                 |                                                                |    |
| EGUNDO   | SEME  | STRE                               |                                                                |    |
| ERCER SI | EMEST | RE                                 |                                                                |    |
| UARTO S  | EMEST | TRE                                |                                                                |    |
| Alta     | 0411  | ORGAN.INDUST.I PODER MERCADO EFIC. | SUA - 8141 MAE VEGA YÁÑEZ ALEJANDRO JESÚS (SÁBADO 12:00-13:00) | \$ |
| UINTO SE | EMEST | RE                                 |                                                                |    |
| Aita     | 0511  | INTRODUCCION A LA ECONOMETRIA      | SUA - 8151 GARCÍA RAMOS JESÚS MANUEL (SÁBADO 08:00-09:00)      | \$ |
| Alta     | 0512  | INVEST.Y ANALIS.ECONOMICO REGIONAL | SUA - 8151 MAE OTERO CASAS MANUEL (SÁBADO 11:00-12:00)         | \$ |

Para **concluir el proceso de altas y bajas**, se **da clic** en el botón verde de la parte inferior de la pantalla que dice **"Cerrar inscripción"** para guardar los cambios realizados.

# DE CURSOS SEMESTRALES EN EXTRAORDINARIO ESPECIAL (EE), Para Alumnado sin derecho de inscripción a ordinario

#### 21 AGO Publicación de grupos cancelados

De acuerdo con los lineamientos del H. Consejo Técnico, se requiere, un mínimo de 10 estudiantes del SUAyED inscritos en asignaturas del núcleo básico y terminal, para que el grupo no se CANCELE.

#### 22 AGO de las 10 a las 19hs. Modificación de inscripción — Alumnado con grupos cancelados

El alumnado con grupos cancelados podrá modificar su inscripción de asignatura(s) de extraordinario especial. Después de realizar este proceso ya no se podrá modificar el comprobante de inscripción.

El alumnado que seleccione un grupo alterno al cancelado, asume la responsabilidad de dar de alta una asignatura en este periodo, entendiendo que se incorpora a ésta dos semanas después del inicio del semestre (fecha de publicación del comprobante definitivo), sin que el docente tenga obligación de repetir temas ya vistos o aceptar actividades ya entregadas. El **proceso es similar** al que se realizó el 19 y 20 de agosto —altas y bajas de asignaturas—.

Nota Importante

#### 23 AGO Comprobante de inscripción definitivo

A partir de este día el estudiantado puede descargar su comprobante de inscripción definitivo de extraordinario especial (EE), el cual puede ser diferente del que solicitó en altas y bajas, porque no procedió la solicitud de extraordinarios especiales (EE), al no ser autorizada su solicitud.

Misma fecha en la que podrá ver en plataforma, las asignaturas que dio de alta en el periodo de altas y bajas.

#### Nota Importante

Es responsabilidad del alumnado **verificar, imprimir y respaldar su comprobante de inscripción definitivo,** para futuras aclaraciones.

#### 23 AGO Segunda sesión sabatina

El alumnado inscrito en modalidad Abierta (Presencial y Zoom) conforme al comprobante definitivo, asiste a su segunda asesoría sabatina.